# COMO EMITIR BOLETOS DE ANUIDADE DE PESSOA JURÍDICA

Portal de Serviços do Crea-MS

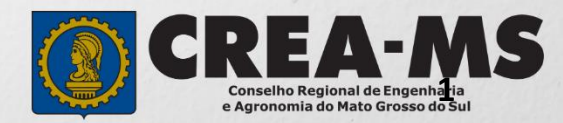

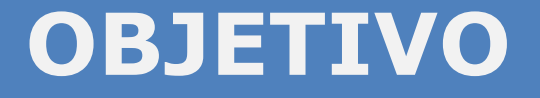

### Apresentar os procedimentos para emissão de boletos de anuidade de Pessoa Jurídica pelo Portal de Serviços do Crea-MS.

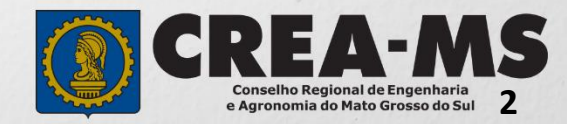

# INTRODUÇÃO

Conforme o disposto no artigo 63 da Lei nº 5.194/66 - "Os profissionais e pessoas jurídicas registradas de conformidade com o que preceitua a presente Lei são obrigados ao pagamento de uma anuidade ao Conselho Regional a cuja jurisdição pertencerem." Complementando o assunto tem-se o disposto no artigo 67 da mesma lei que consigna: "Embora legalmente registrado, só será considerado no legítimo exercício da profissão e atividades de que trata a presente lei o profissional ou pessoa jurídica que esteja em dia com o pagamento da respectiva anuidade".

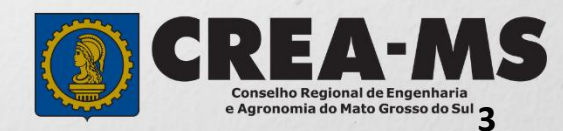

### Acesso ao Portal de Serviços

Acesse através do endereço

https://ecrea.creams.org.br/

**O Portal de Serviços do Crea-MS** 

#### Senha

Informe o CPF da pessoa que possui o acesso ao Portal de – serviços da empresa e senha. Clique em Entrar

| Cpf   |        |  |
|-------|--------|--|
| Senha |        |  |
|       | Entrar |  |

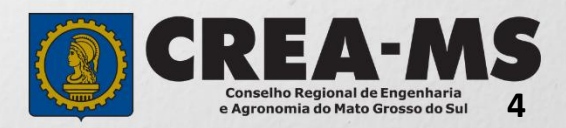

## Acesso ao Portal de Serviços

| Perfil de a                                                                       | Cesso                                                                   |                                         |                   |                                                                                      |
|-----------------------------------------------------------------------------------|-------------------------------------------------------------------------|-----------------------------------------|-------------------|--------------------------------------------------------------------------------------|
|                                                                                   | 00000                                                                   |                                         | <br>Perfil de Aco | esso                                                                                 |
| Escolha o Grupo de ace                                                            | əsso ə o Pərfil para tər a                                              | cesso ao Sistema                        |                   |                                                                                      |
| Grupo do esseeso                                                                  | * Selecione                                                             |                                         | Grupo de Acess    | o: <u>Selecione a Empresa</u>                                                        |
| Grupo de acesso.                                                                  |                                                                         |                                         | Perfil: Empresa   | a do Sistema                                                                         |
|                                                                                   | EXTERNO                                                                 |                                         |                   |                                                                                      |
|                                                                                   | CREA-MS                                                                 |                                         |                   |                                                                                      |
|                                                                                   |                                                                         |                                         |                   |                                                                                      |
| Esco                                                                              | lha o Grupo de acess                                                    | o e o Perfil para ter acesso ao Sistema |                   |                                                                                      |
| c                                                                                 | Grupo de acesso:*                                                       | CREA-MS                                 | * *               |                                                                                      |
|                                                                                   | Porfil·*                                                                | Selecione                               |                   |                                                                                      |
|                                                                                   |                                                                         |                                         |                   |                                                                                      |
|                                                                                   |                                                                         | EMPRESA DO SISTEMA                      |                   |                                                                                      |
| Caso a empresa na<br>nenhum CPF para a<br>favor entrar em o<br>através do Telefon | ăo estiver ligad<br>acesso ao Siste<br>contato conosc<br>ae 0800 368 10 | a a<br>ma,<br>o<br>00                   |                   | CREA-MS<br>Conselho Regional de Engenharia<br>e Agronomia do Mato Grosso do Sul<br>5 |

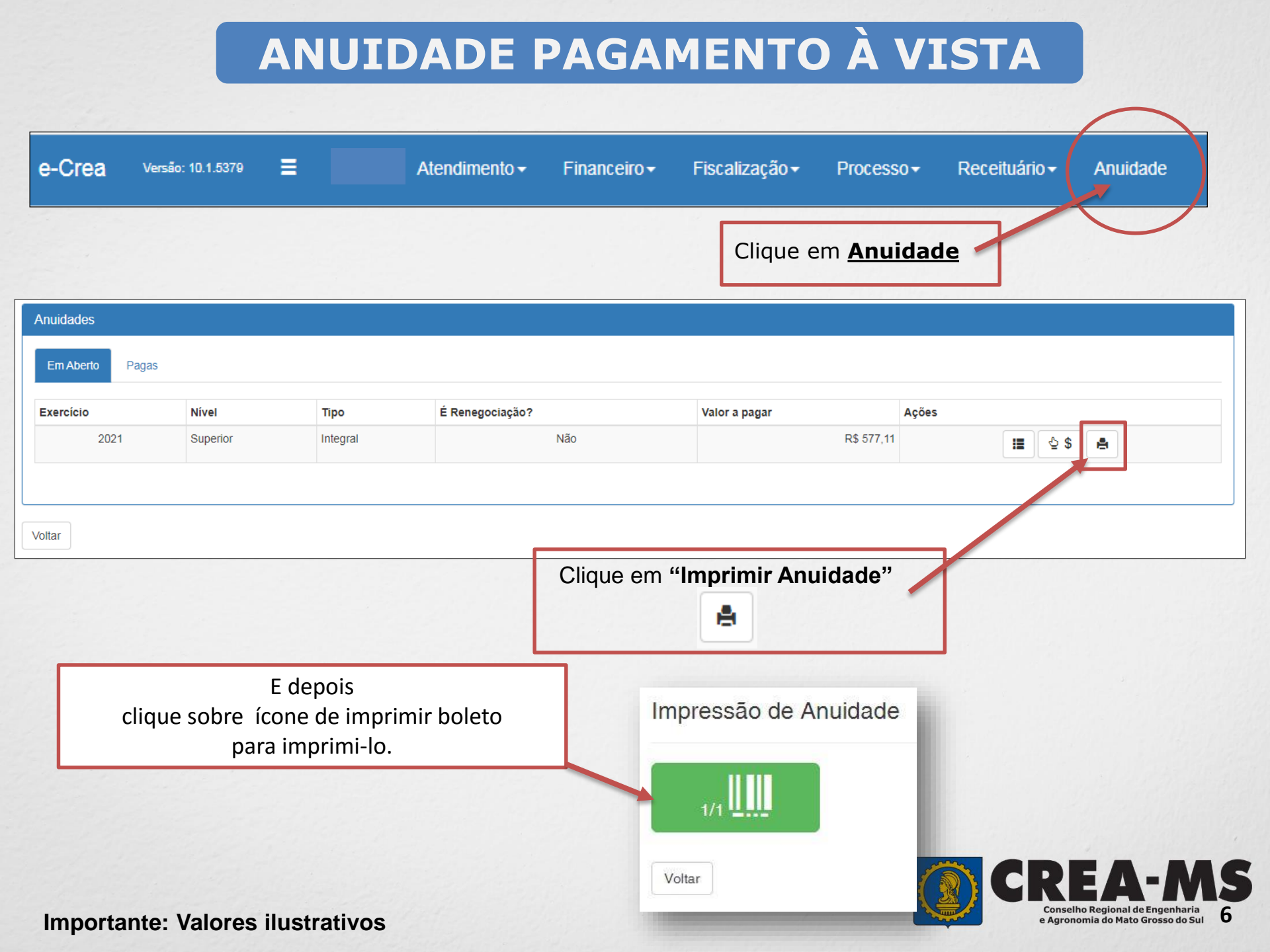

### ANUIDADE PAGAMENTO PARCELADO

| Anuidades                     |          |          |                                                |                           |            |                                                                                                    |
|-------------------------------|----------|----------|------------------------------------------------|---------------------------|------------|----------------------------------------------------------------------------------------------------|
| Em Aberto Pagas               |          |          |                                                |                           |            |                                                                                                    |
| Exercício                     | Nível    | Тіро     | É Renegociação?                                | Valor a pagar             | A          | ções                                                                                                    |
| 2021                          | Superior | Integral | Não                                            |                           | R\$ 577,11 | 표 실 \$ 🚔                                                                                                    |
| <b>R\$ 577,11</b><br>2X 3X 4X | 5X 6X    |          | Para parcelar a anuic<br>" <b>Parcelar Anu</b> | lade clique em<br>iidade" | ≙\$        | ATENÇÃO<br>Uma vez escolhida a forma<br>de parcelamento, está não<br>poderá ser alterada.<br>Quaisquer descontos |
| Salvar Voltar                 |          |          | Selecione o núm                                | ero de Parcelas           |            | concedidos à Vista não                                                                                           |
|                               |          |          |                                                |                           |            | serão aplicados no<br>parcelamento                                                                               |

| Parcelas |                    |                                  |                |
|----------|--------------------|----------------------------------|----------------|
| Parcela  | Data de Vencimento |                                  | Valor          |
| 1ª       | 31/01/2021         | Anarecerá os valores por parcela | R\$ 288,56     |
| 2ª       | 28/02/2021         |                                  | R\$ 288,55     |
|          |                    | То                               | tal R\$ 577,11 |
|          |                    |                                  |                |
|          |                    |                                  |                |

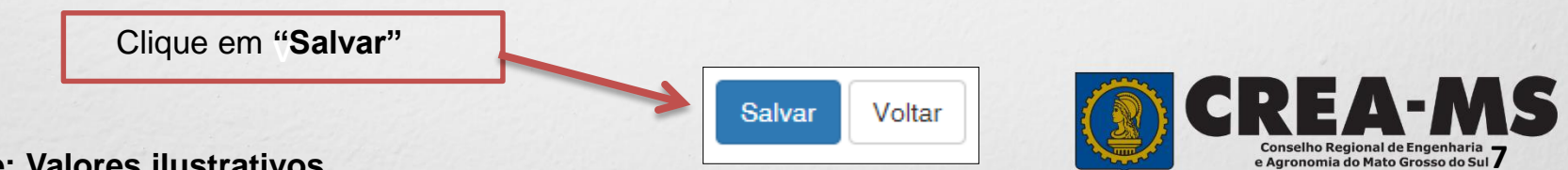

Importante: Valores ilustrativos

## **IMPRESSÃO DOS BOLETOS**

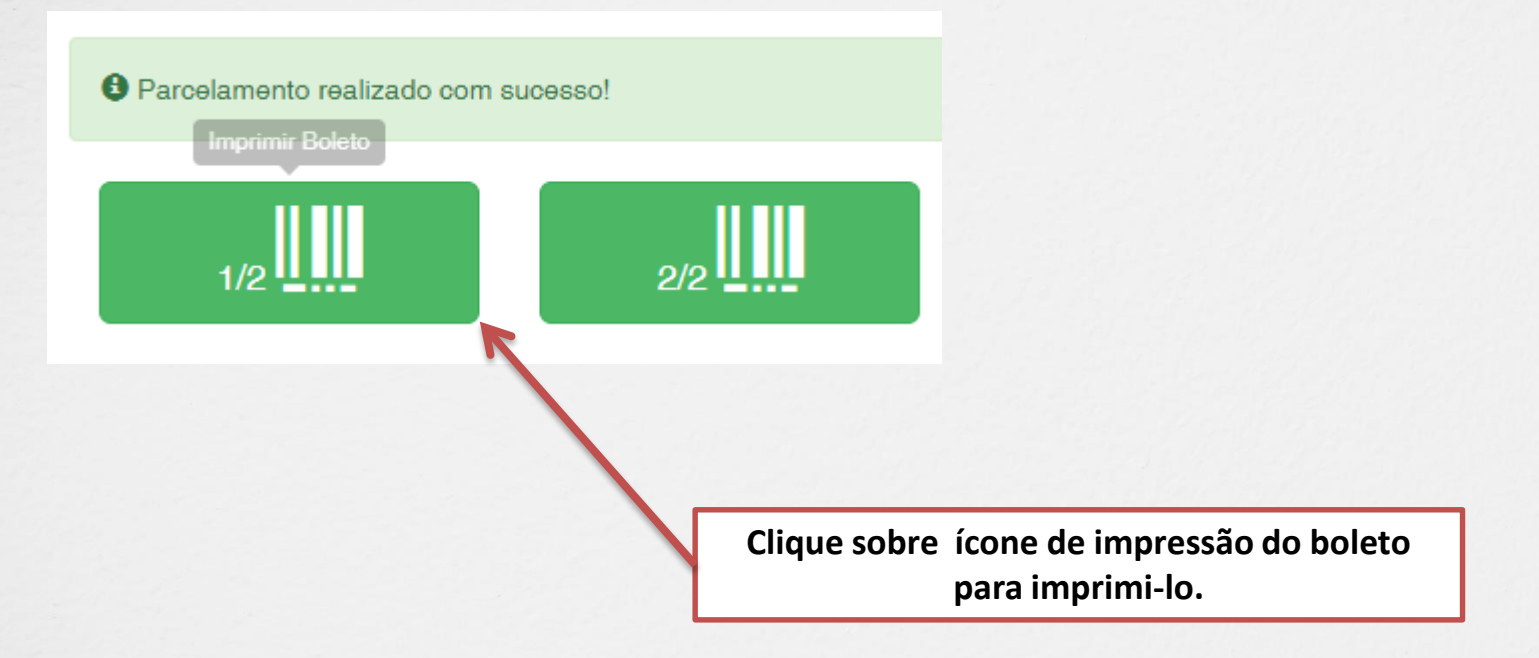

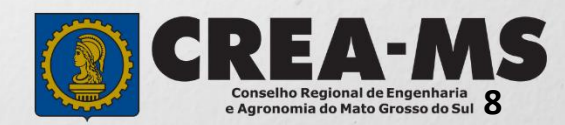

### **CANAIS DE ATENDIMENTO:**

0800 368 1000 - Opção 1 Chat (www.creams.org.br) WhatsApp 67 3368-1000 atendimento@creams.org.br

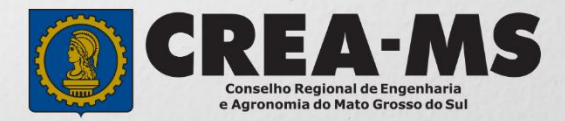